## Instructions for Installing the Arduino Drivers

These steps will need to be performed every time you log on to the lab computers in order to use the Arduino board:

- 1. Download the Arduino drivers zip file from the Labs section of the class webpage
- 2. Extract the files to the desktop
- 3. Connect the Arduino board to the USB hub using the USB cable from the Altera development board already at that computer
- 4. The software will try to install the UART drivers automatically, but will fail due to now knowing the drivers' location
- 5. Open the Device Manager (Start -> Control Panel -> Device Manager)
- 6. Find the Arduino UART under 'Other Devices'
- 7. Open the properties for the UART (right click -> Properties)
- In the FT232R UART Properties menu that pops up, click the 'Change settings' button
- 9. Click on 'Update Driver'
- 10. Click on 'Browse my Computer'
- 11. Click 'Browse' -select the folder of the drivers that you downloaded from the webpage (should be Desktop/drivers/FTDI USB Drivers)
- 12. Click Next
- 13. After the installation is complete, click OK
- 14. Repeat this process for the USB serial port
- 15. When running the Arduino software, if the computer is not able to communicate with the Arduino board, try changing the port that the software is communicating with (Tools -> Serial Port -> COM3 or COM4)